# **YouTestMe**

## The ability to import/export data from your application

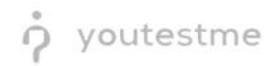

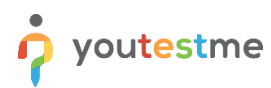

| File name       | The ability to import/export of data from your application |
|-----------------|------------------------------------------------------------|
| Author          | YouTestMe                                                  |
| Confidentiality | Internal or Public                                         |
| Last save date  | Tuesday, October-25-2022 at 3:43:00 PM                     |

#### **Table of Contents**

| 1 | Introduction                          | . 2 |
|---|---------------------------------------|-----|
| 2 | Exporting the pass/fail entry for LMS | . 3 |

#### **1** Introduction

This document's purpose is to explain how functions the ability to import/export of data from your application.

### 2 Exporting the pass/fail entry for LMS

To export the pass/fail entry for LMS, do the following:

- 1. Navigate to the **Test** tab in the main menu.
- 2. Select the Manage tests tab.
- 3. Select the desired test.

|                     | ne<br>tified | All tests (61) Manage tests      |               |                               | + Nev         | w test Import data 💌 | Q Search anything                   | 0 R 📲 🥘 v |
|---------------------|--------------|----------------------------------|---------------|-------------------------------|---------------|----------------------|-------------------------------------|-----------|
| A Home              |              | All tests                        |               |                               |               |                      |                                     |           |
| Assignments         | <b>.</b>     | Name 斗                           | Creation date | Status ↑↓                     | ID 14         | External ID 114      | Creation type $~\uparrow\downarrow$ | Proctored |
|                     |              | Q project management 3           |               | Select one $ \smallsetminus $ | Q Search      | Q. Search            | Select one $ \smallsetminus $       |           |
| Users               | *            | Project Management Certification | Aug-17-2022   | Published                     | 1863          |                      | Manually created                    | No        |
| 🕤 Tests 🌖           |              | Project Management               | Jul-11-2022   | Published                     | 1842          |                      | Manually created                    | No        |
| New test            |              | Displayed columns                |               | <<                            | < 1 > >> 10 × |                      |                                     | nows: 2   |
| Manage tests 2      |              |                                  |               |                               |               |                      |                                     |           |
| Manage certificates |              |                                  |               |                               |               |                      |                                     |           |
| Question pools      |              |                                  |               |                               |               |                      |                                     |           |
| Grading scales      |              |                                  |               |                               |               |                      |                                     |           |
| E-testing center    | *            |                                  |               |                               |               |                      |                                     |           |
| Surveys             | *            |                                  |               |                               |               |                      |                                     |           |
| Training courses    | *            |                                  |               |                               |               |                      |                                     |           |
| Reporting           | *            |                                  |               |                               |               |                      |                                     | 0         |
| 🕸 System            | · «          |                                  |               |                               |               |                      |                                     | •         |

- 4. Open the candidates tab.
- 5. Click on the **Export compilation status as Excel** icon.

| or youtestm         | e   | All tests (61) / Quick Quiz - Cryptocurrency<br>Manage tests |      |          |               |                       |                   | Of           | otions 🔻     | Q Search anythin | ng              | ) 0 📮 🚳 -            |  |
|---------------------|-----|--------------------------------------------------------------|------|----------|---------------|-----------------------|-------------------|--------------|--------------|------------------|-----------------|----------------------|--|
| A Home              |     | Settings Testing sessions Candidate                          | es N | Ionitori | ing Questions | Grading configuration | Report builder Su | mmary report | Managers     | Proctors Auth    | orizations Comr | nents                |  |
| Assignments         | •   | October 24, 2022 Show all                                    |      | All      | candidates    |                       |                   |              |              |                  | Data T          | ransfer 💌 Filter     |  |
| SUsers              | •   | Sep-01-2022 05:14 PM EDT Available now                       |      |          | Username ↑↓   | Session ↑↓            | Status ↑↓         | Result       | Score (%) ↑↓ | Test finished    | Grade resolved  | Visible to candidate |  |
| Tests               |     | Training Course Testing Session 2 💿                          |      | -        | Q, Search     | Training Course Tes   | Select one V      | Passed       | 100.00       | Yes              | Yes             | Yes                  |  |
| New test            |     | « < 1 > »                                                    |      | ÷        | student       | Training Course Tes   | Not attempted     |              |              | -                |                 | -                    |  |
| Manage tests        |     |                                                              |      | Display  | red columns   |                       | « <               | 1 > >>       | 10 🗸         |                  |                 | 📲 🚺 Rows: 2          |  |
| Manage certificates |     |                                                              |      |          |               |                       |                   |              |              |                  |                 | 6                    |  |
| Question pools      |     |                                                              |      |          |               |                       |                   |              |              |                  |                 |                      |  |
| Grading scales      |     |                                                              |      |          |               |                       |                   |              |              |                  |                 |                      |  |
| E-testing center    | ÷   |                                                              |      |          |               |                       |                   |              |              |                  |                 |                      |  |
|                     | _   |                                                              |      |          |               |                       |                   |              |              |                  |                 |                      |  |
| Surveys             | Ť   |                                                              |      |          |               |                       |                   |              |              |                  |                 |                      |  |
| Training courses    | Ť   |                                                              |      |          |               |                       |                   |              |              |                  |                 |                      |  |
| Reporting           | *   |                                                              |      |          |               |                       |                   |              |              |                  |                 | 0                    |  |
| 🕸 System            | • « |                                                              |      |          |               |                       |                   |              |              |                  |                 |                      |  |

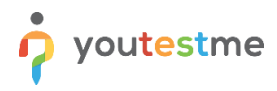

When downloading the Excel file, we can see that the file is empty. To have the data in it, the manager first has to verify reports.

| A         |      | В                           | С                      | D                        |
|-----------|------|-----------------------------|------------------------|--------------------------|
| AGILE Use | r ID | AGILE Scheduled Offering ID | <b>Completion date</b> | <b>Completion status</b> |
|           |      |                             |                        |                          |
|           |      |                             |                        |                          |
|           |      |                             |                        |                          |
|           |      |                             |                        |                          |
|           |      |                             |                        |                          |
|           |      |                             |                        |                          |
|           |      |                             |                        |                          |
|           |      |                             |                        |                          |
| _         |      |                             |                        |                          |
|           |      | Ŷ                           |                        |                          |
|           |      |                             |                        |                          |
|           |      |                             |                        |                          |

To verify reports:

- 1. Select a couple of students.
- 2. Click on the button Action.
- 3. Select the option Verify selected attempts.

| or youtestm         | 1 <b>e</b><br>ified | All tests (61) / Quick Quiz - Cryptocurrenc<br>Manage tests | су      |        |                 |                       |                    | Options 🗸 🔍 Q. Search anything 💿 😥 🚔 🌍 🗸                                                                                      |  |
|---------------------|---------------------|-------------------------------------------------------------|---------|--------|-----------------|-----------------------|--------------------|----------------------------------------------------------------------------------------------------|--|
| A Home              |                     | Settings Testing sessions Candid                            | dates I | Monito | oring Questions | Grading configuration | Report builder Sum | mary report Managers Proctors Authorizations Comments                                                                         |  |
| Assignments         | ÷                   | October 24, 2022 Show all                                   |         |        | l candidates    |                       |                    | Actions A Data Transfer V Filter                                                                                              |  |
| Users               | *                   | Sep-01-2022 05:14 PM EDT Available now                      |         |        | Username ↑↓     | Session ↑↓            | Status ↑↓          | Verify selected attempts esolved Visible to candidate<br>Verify all attempts                                                  |  |
| 🍋 Tests             | -                   | Training Course Testing Session 2                           | 0 🛛     | ÷      | aaron           | Training Course Tes   | Report complete    | Mark selected results for review         Yes           Remove "Mark for review" from selected attempts         25         Yes |  |
| New test            |                     | « < 1 > »                                                   |         | ÷      | student         | Training Course Tes   | Not attempted      | Set selected results as "Did not show up."                                                                                    |  |
| Manage tests        |                     |                                                             | ≡       | Displa | ayed columns    |                       | << <               | 1 Send group email notification design to test                                                                                |  |
| Manage certificates |                     |                                                             |         |        |                 |                       |                    |                                                                                                    |  |
| Question pools      |                     |                                                             |         |        |                 |                       |                    |                                                                                                    |  |
| Grading scales      |                     |                                                             |         |        |                 |                       |                    |                                                                                                    |  |
| E-testing center    | *                   |                                                             |         |        |                 |                       |                    |                                                                                                    |  |
| Surveys             | *                   |                                                             |         |        |                 |                       |                    |                                                                                                    |  |
| Training courses    | *                   |                                                             |         |        |                 |                       |                    |                                                                                                    |  |
| Reporting           | <b>~</b>            |                                                             |         |        |                 |                       |                    | 0                                                                                                    |  |
| 🔯 System            | · «                 |                                                             |         |        |                 |                       |                    | V                                                                                                    |  |

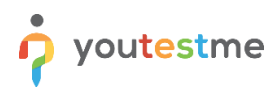

Click on the **Ok** button to confirm.

| or youtestme        | All tests (61) / Quick Quitz - Cryptocurrency<br>Manage tests | Coptions 🔹 📔 🔍 Search arything 💿 🕢 🚅 🌍 🗸                                                                                                    |
|---------------------|---------------------------------------------------------------|----------------------------------------------------------------------------------------------------|
| A Home              | Settings Testing sessions Candida                             | es Monitoring Questions Grading configuration Report builder Summary report Managers Proctors Authorizations Comments                                                                                        |
| 🚼 Assignments 👻     | October 24, 2022 Show all                                     | All candidates     Actions *     Data Transfer *     Fiber                                                                                                    |
| 🕃 Users 👻           | Sep-01-2022 05:14 PM EDT Available now                        | Username 1 Session 1 Status 1 Result Score (%) 1 Test finished Grade resolved Visible to candidate                                                                                                    |
| 🐚 Tests 🔺           | Training Course Testing Session 2                             | Confirmation dialog X complete Passed 100.00 Yes Yes Yes                                                                                                    |
| New test            |                                                               |                                                                                                    |
| Manage tests        |                                                               | E Displayed column Make sure you grade the attempts if they require manual grading. Depending on the "show report"                                                                                           |
| Manage certificates |                                                               | option settings, If vertified, test results that are not<br>graded fully may not the displayed to candidates.<br>Subsequent changes to the vertified results are<br>not no subile. To were that that are not |
| Question pools      |                                                               | attempted, change the results status to 'Did not<br>show up' first. Are you sure you want to verify<br>attempts?                                                                                             |
| Grading scales      |                                                               | Yes No                                                                                                    |
| E-testing center *  |                                                               |                                                                                                    |
| Surveys             |                                                               |                                                                                                    |
| Training courses    |                                                               |                                                                                                    |
| Reporting 👻         |                                                               | 0                                                                                                    |
| 🕸 System ≪          |                                                               | V                                                                                                    |

If we now export again the compilation status as Excel file, we can see the results of students who's results should be inserted in the LMS.

|   | А             | В                           | С                       | D                        |  |  |
|---|---------------|-----------------------------|-------------------------|--------------------------|--|--|
| 1 | AGILE User ID | AGILE Scheduled Offering ID | Completion date         | <b>Completion status</b> |  |  |
| 2 | 673214        |                             | 2021-12-15 15:55:57.905 | Fail                     |  |  |
| 3 |               |                             |                         |                          |  |  |
| 4 |               |                             |                         |                          |  |  |
| 5 |               |                             |                         |                          |  |  |
| 6 |               |                             |                         |                          |  |  |
| 7 |               |                             |                         |                          |  |  |